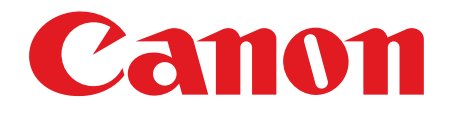

## Satera MF4270

# スタートアップガイド

ご使用前に必ず本書をお読みください。 将来いつでも使用できるように大切に保管してください。

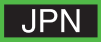

# 梱包材を取り除く

本製品に貼られているテープをすべてはがし、包装部品を取り除きます。

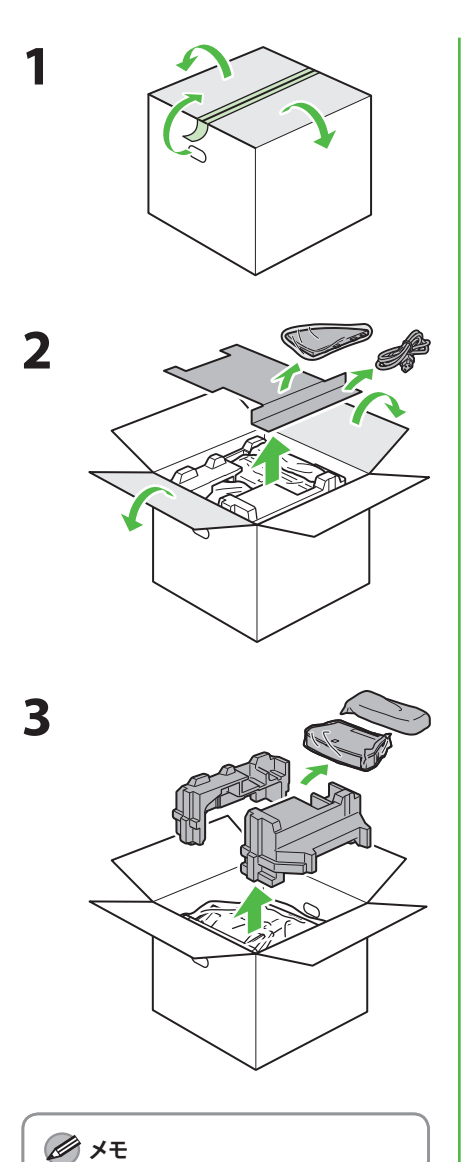

本体を運搬する際には、下記の図 のように本体両側の指かけをつか み、注意して持ち上げます。

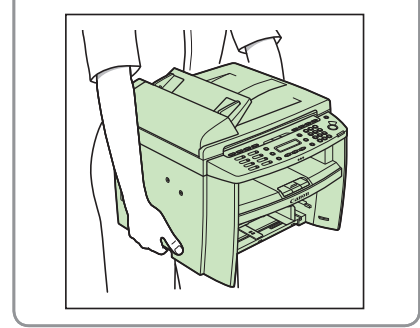

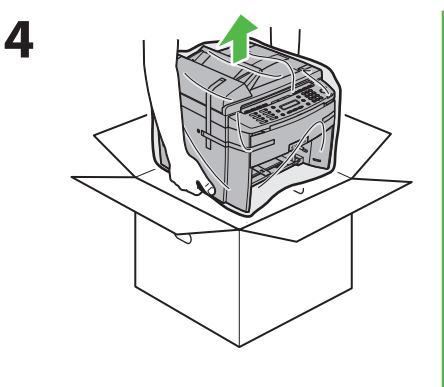

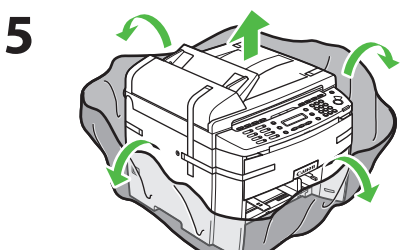

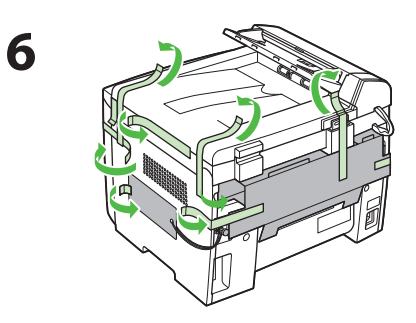

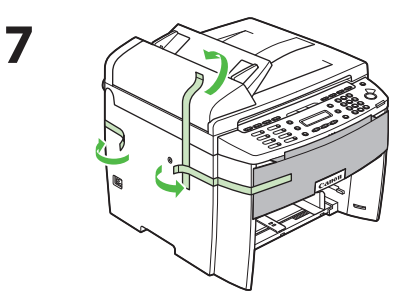

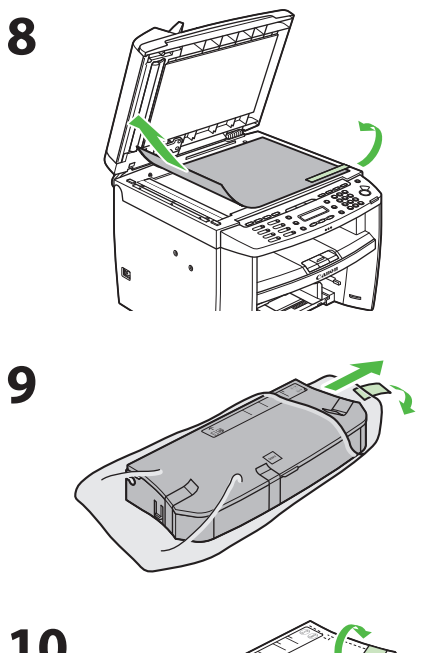

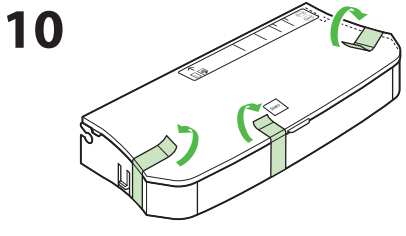

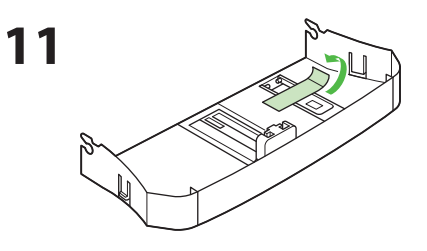

# 目次

| こんな | ことができます                    | .2  |
|-----|----------------------------|-----|
| 目的す | までの流れ                      | .3  |
| 本製品 | 品のセットアップ                   | .4  |
|     | 同梱品を確認する                   | .4  |
|     | 同梱されているマニュアルについて           | .4  |
|     | トナーカートリッジをセットする            | 5   |
|     | 用紙カセットを組み立て、用紙をセットする       | . 8 |
|     | 電話回線を接続する                  | 10  |
|     | 電源コードを接続し、電源を入れる           | 11  |
|     | 回線種別が正しく判別されない場合           | 12  |
|     | 日付/時刻を設定する                 | 13  |
| ファク | ス送信の設定                     | 14  |
|     | 文字の入力方法                    | 14  |
|     | 発信元の情報を登録する                | 15  |
|     | 文字入力ガイドライン                 | 15  |
| ファク | ス受信の設定                     | 16  |
| ••• | 受信モードを選択する                 | 16  |
|     | 受信モードを設定する                 | 16  |
|     | 受信モードについて                  | 17  |
| コント | ペュータでのソフトウェア設定             | 18  |
|     | コンピュータと本製品の接続方法の種類         | 18  |
|     | ネットワーク接続                   | 18  |
|     | USB 接続                     | 18  |
|     | ユーザソフトウェア CD-ROM について      | 19  |
|     | MF ドライバとツールボックス            | 19  |
|     | 付属のアプリケーションについて            | 20  |
|     | マニュアル                      | 21  |
|     | ネットワーク接続                   | 21  |
|     | ネットワークに接続する                | 21  |
|     | 自動設定                       | 21  |
|     | 手動設定                       | 22  |
|     | インストール手順                   | 23  |
|     | インストールの確認をする               | 26  |
|     | USB 接続                     | 27  |
|     | インストール手順                   | 27  |
|     | インストールの確認をする               | 29  |
| 付録  | ·                          | 30  |
|     | アンインストール手順                 | 30  |
|     | MF Toolbox を削除する(USB 接続のみ) | 30  |
|     | MF ドライバを削除する               | 30  |
|     | オンラインヘルプの使い方               | 31  |

本製品では次の機能が使用できます。

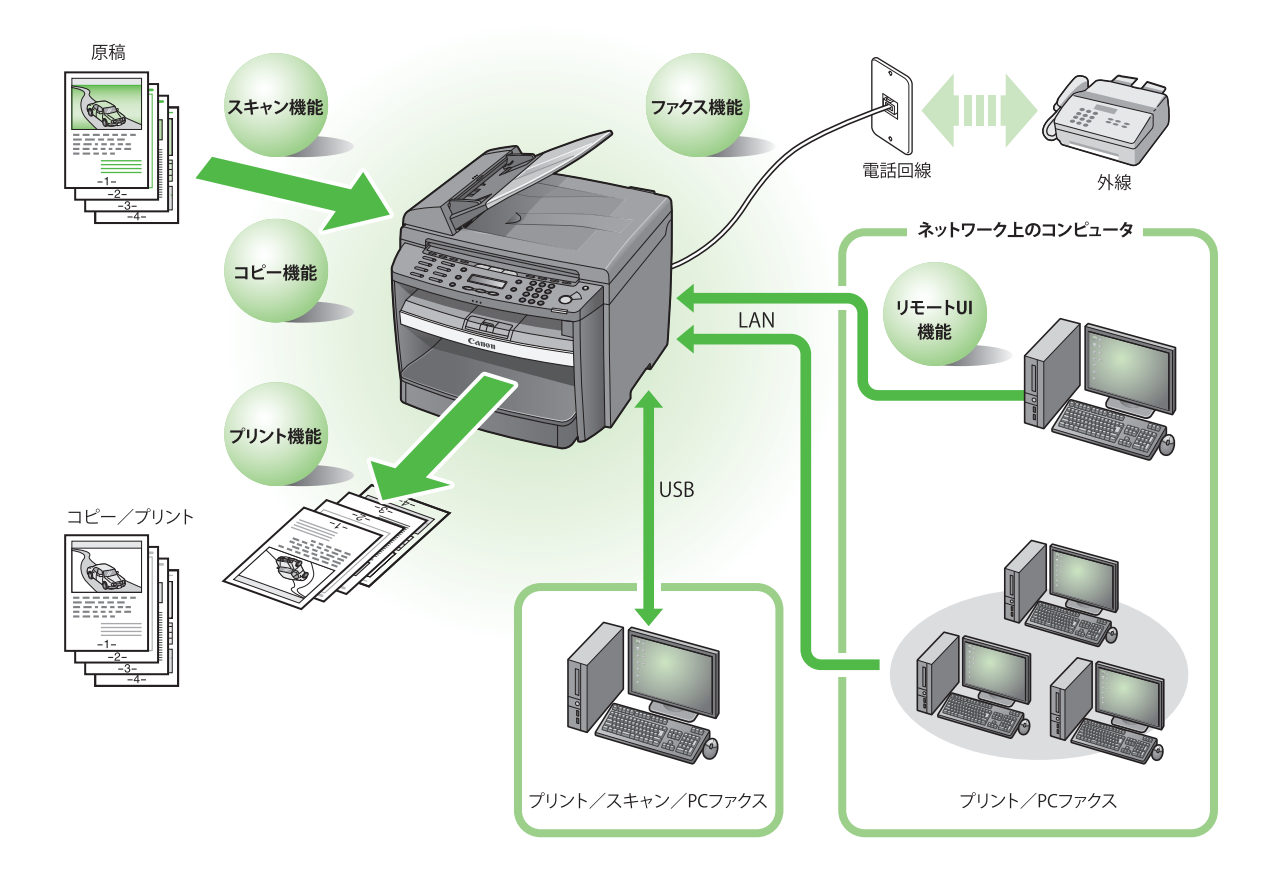

# 目的までの流れ

各機能(コピー、ファクス、プリント、スキャン、PC ファクス、リモート UI)を使用するには、以下の流れに沿って設定してください。

例えば、コピー機能のみ使用する場合は「必須の設定」を、コピー機能とファクス機能の両方を使用 する場合は「必須の設定」と「ファクス設定」を設定します。

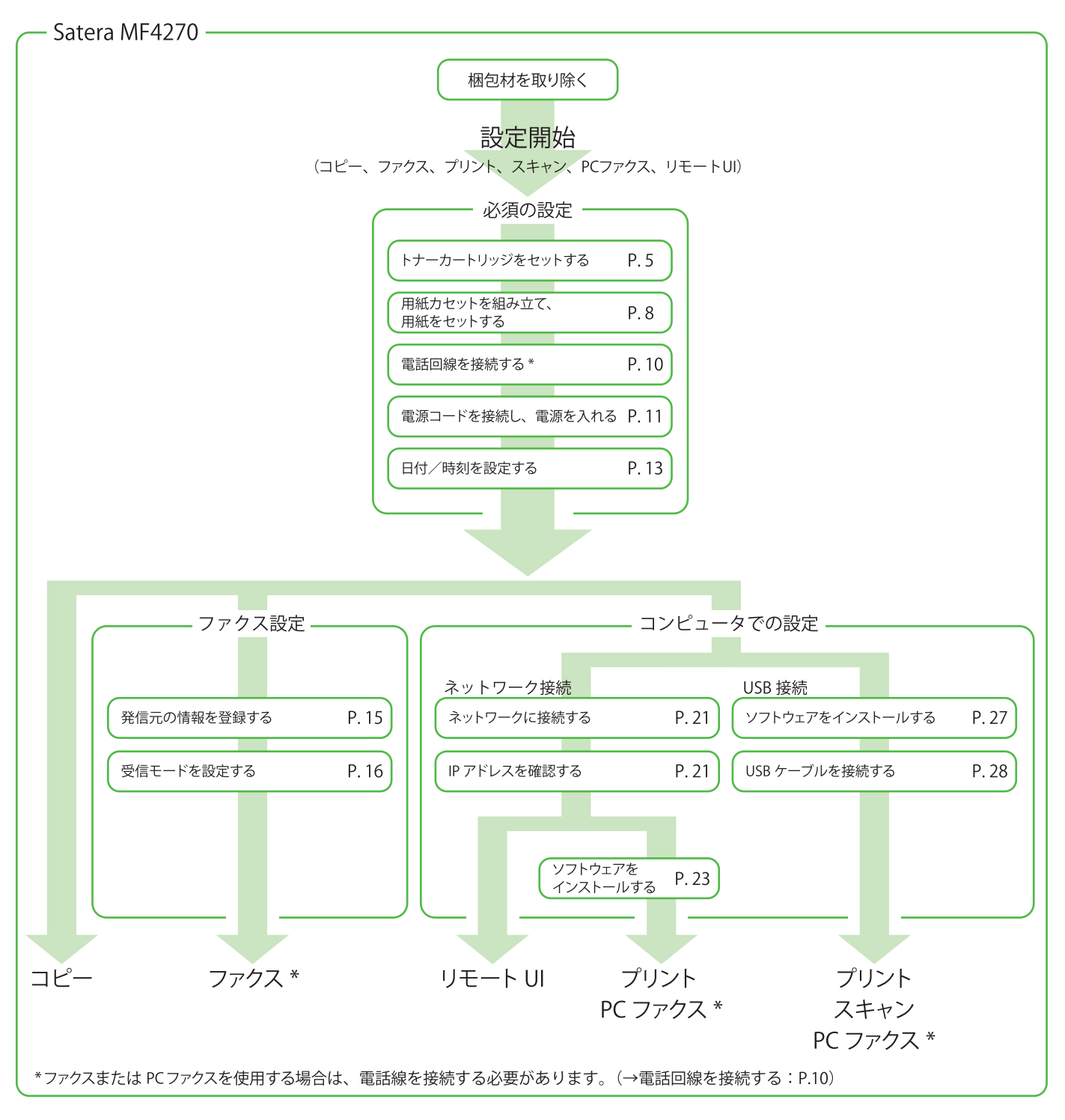

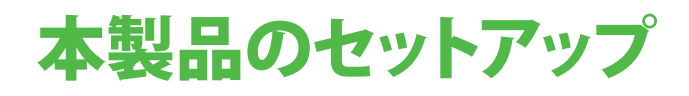

## 同梱品を確認する

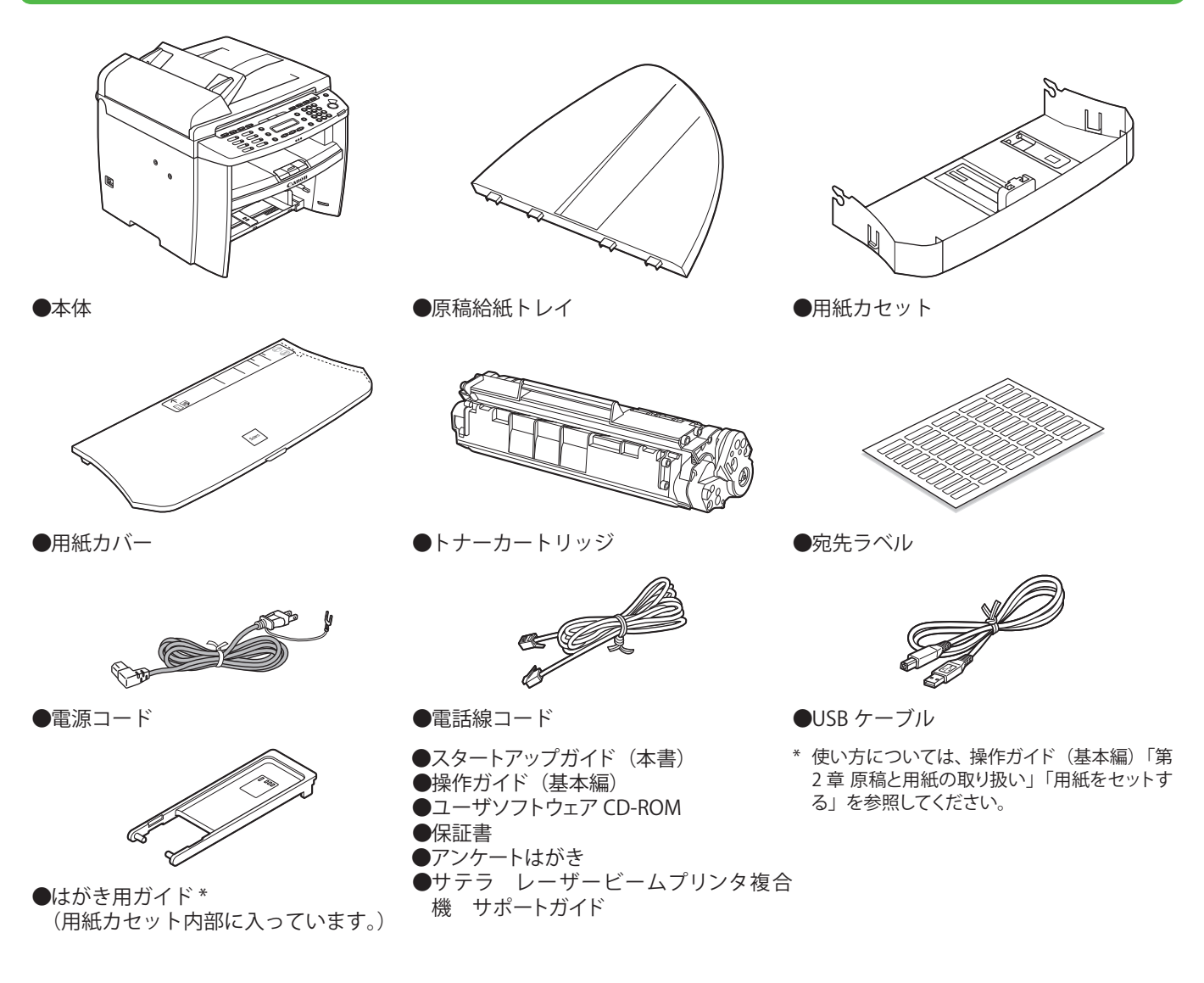

#### 同梱されているマニュアルについて

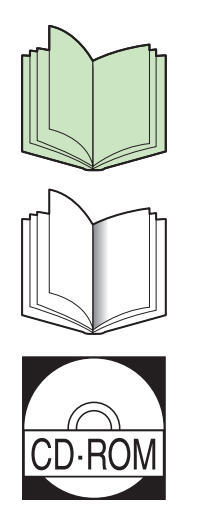

(ユーザソフトウェアCD-ROM)

●操作ガイド(基本編):基本的な操作について説明しています。

インストールについて説明しています。

●スタートアップガイド(本書):本製品の設定およびソフトウェアの

- ●操作ガイド(総合編):すべての操作について説明しています。 (基本的な操作も含まれています。)
- ●スキャナドライバガイド:スキャナの設定について説明しています。

## トナーカートリッジをセットする

 トナーカートリッジを保護袋から取り出し ます。

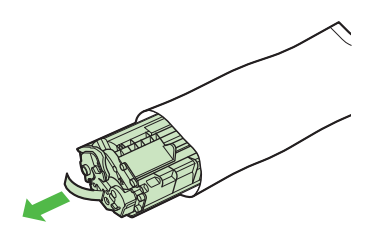

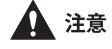

ドラム保護シャッター(A)を開けないでください。

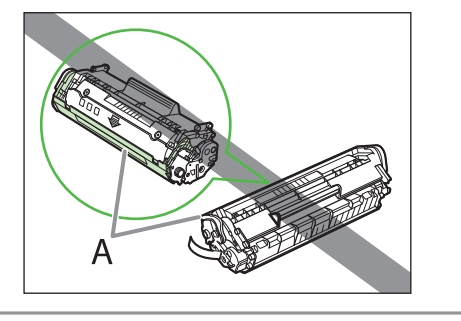

トナーカートリッジをゆっくりと数回振って、内部のトナーを均一にならします。

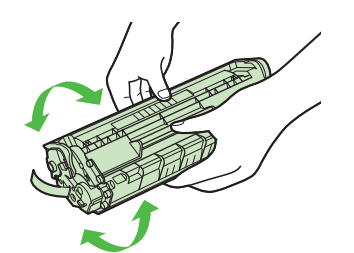

**3** 平らなところに置いてシーリングテープを 完全に引き抜きます。

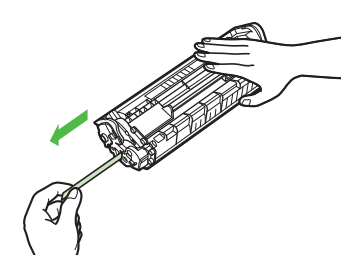

#### 🦉 XE

シーリングテープはまっすぐに引き抜いてください。

#### 1 注意

- 引き抜いたシーリングテープには、トナーが付着していることがあります。手や衣服を汚さないように注意してください。
- 手や衣類にトナーが付着した場合は、冷水で洗って ください。温水を使うと、トナーが定着し、落ちな くなります。

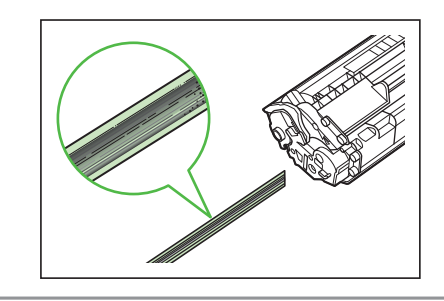

4 両手で前面の操作パネル部を持ちます。

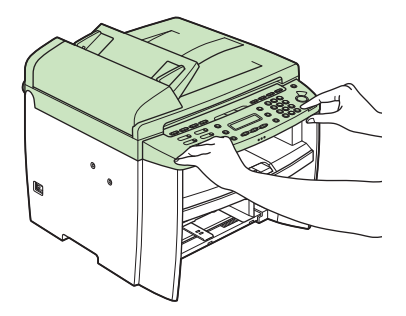

5 操作パネル部(A)をロックされるまで両 手で持ち上げます。(かちりと言う音がし ます。)

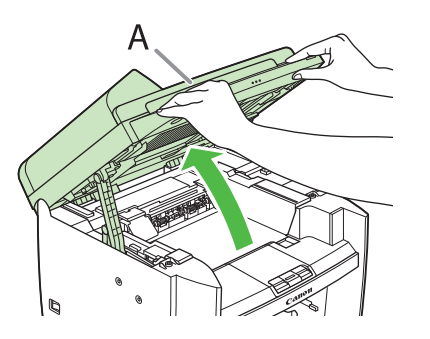

**6** トナーカバーの右手前にあるつまみ(A) を持ちます。

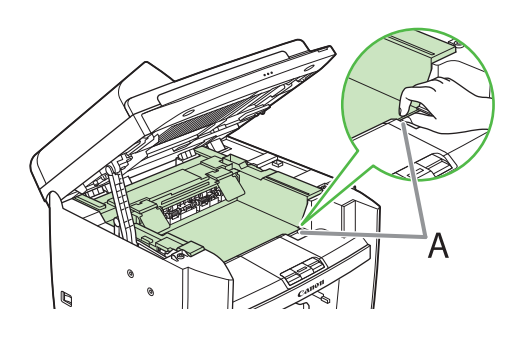

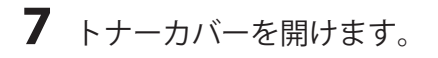

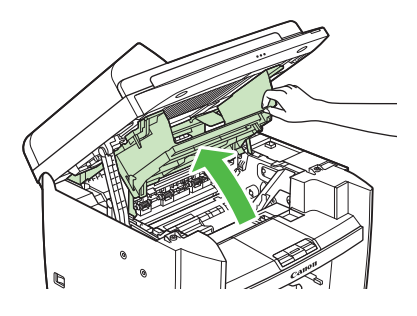

**8** トナーカートリッジの取っ手(A)を持ちます。

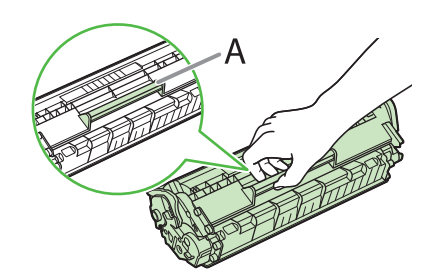

9 トナーカートリッジの右端の突起(A)を
 本体内部のガイド(B)の下側に合わせ、
 ガイドに沿って収めます。

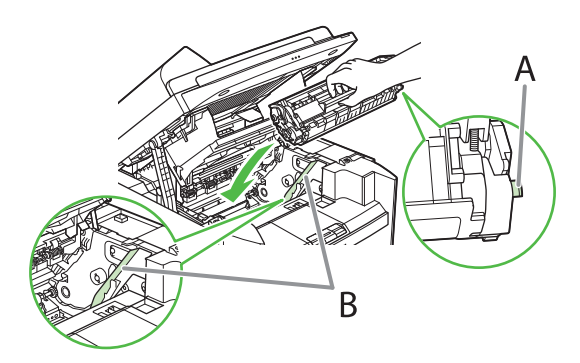

**10** トナーカートリッジが完全に本体に収まるまで手で押し込みます。

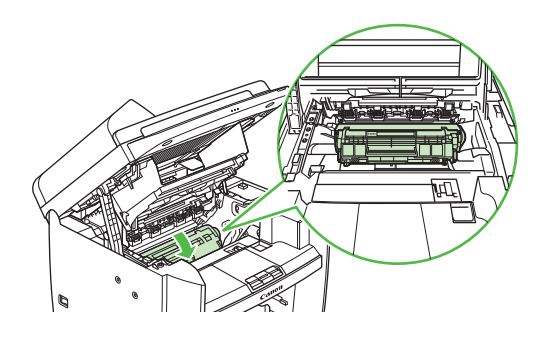

**11** トナーカバーの右手前にあるつまみ(A) を持ちます。

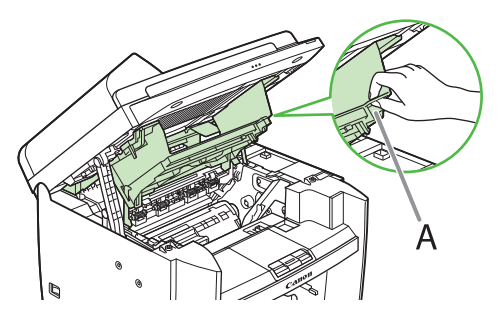

12 トナーカバーを閉じます。

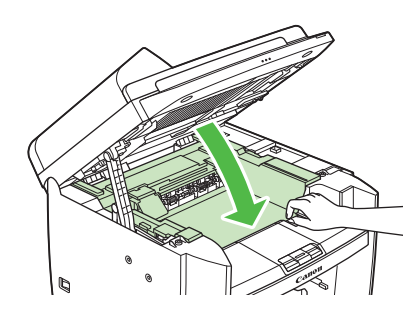

13 操作パネル部を下げます。

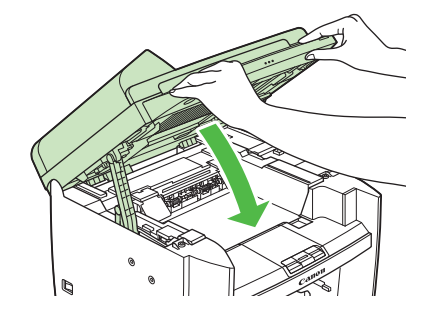

#### 1 注意

- ・ 指を挟まないよう注意してください。
- トナーカバーが閉まらない場合は、無理に閉めない でください。トナーカバーを開けて、トナーカート リッジが正しくセットされているかを確認してくだ さい。

## 用紙カセットを組み立て、用紙をセットする

**1** 用紙カセット両端のガイド(B)を、本体 内部の突起(A)に合わせます。

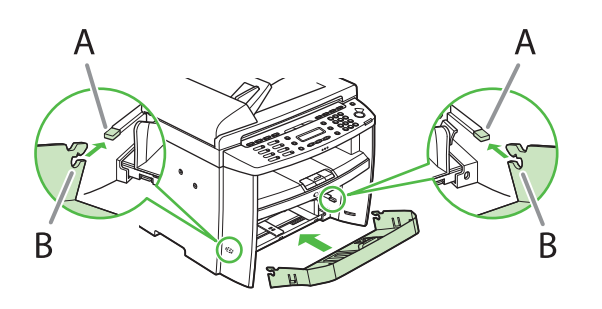

メモ カセットの前端を上げて斜めにして装着してください。

2 用紙カセットの両端のフック(A)と本体 内部の突起(B)が噛み合うまで用紙カセッ トを押し込みます。

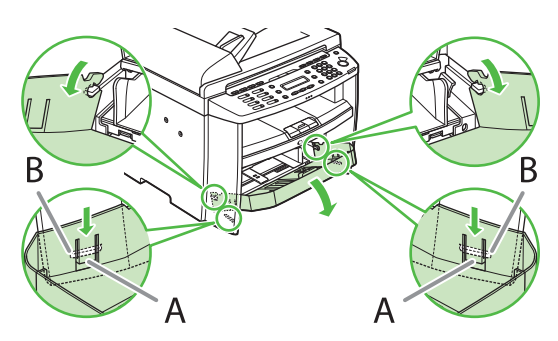

3 用紙カセットの前面部を開きます。

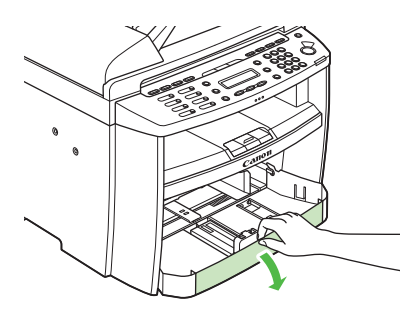

**4** 用紙後端ガイド(A)をスライドします。

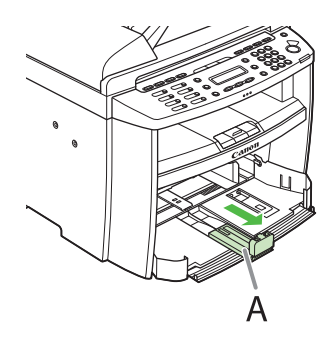

5 左右の用紙ガイド(A)をつまみながら用 紙サイズに合うようスライドさせます。

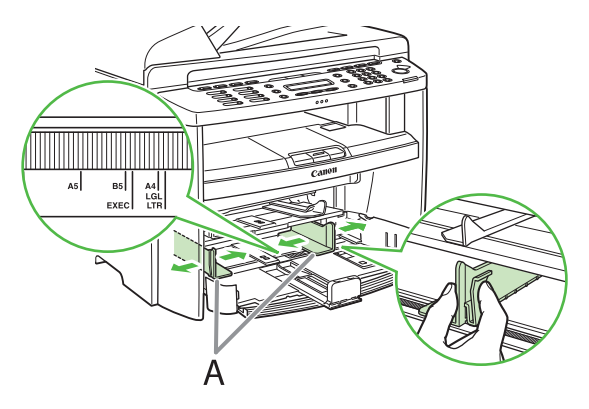

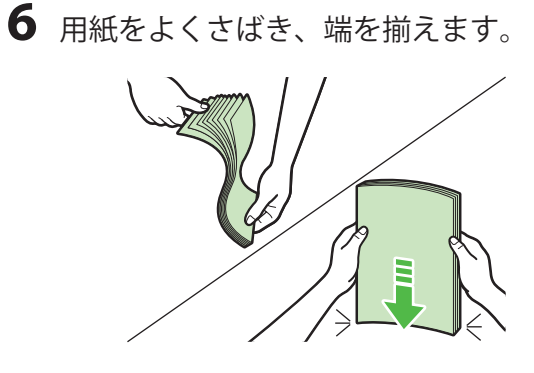

7 印刷する面を上にして用紙をセットしま す。セットした用紙の高さが、用紙ガイド のツメ(A)より下にあることを確認して ください。

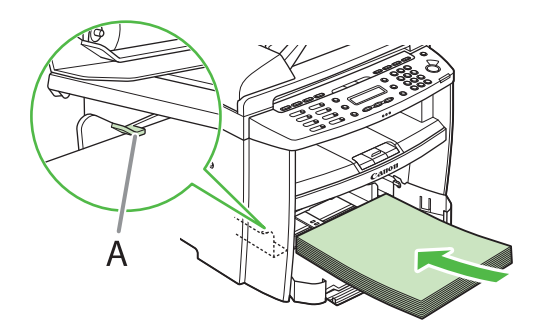

8 用紙後端ガイドを、用紙サイズに合うよう スライドさせます。

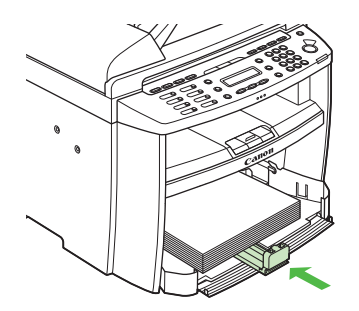

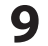

9 用紙カセットの前面部を閉めます。

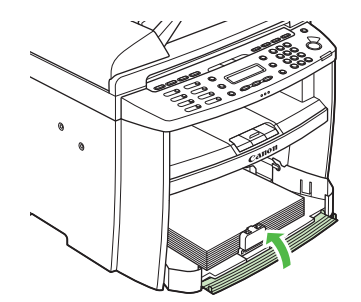

10 用紙カバーの端(A) と用紙カセットの 端(B)を合わせます。

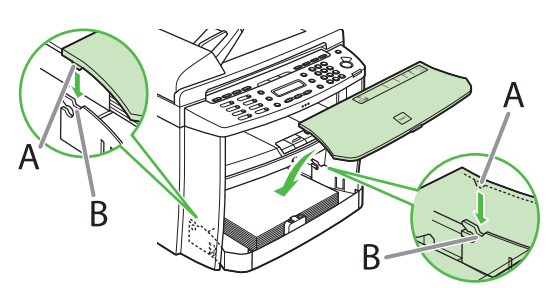

11 ADF に原稿給紙トレイを差し込みます。

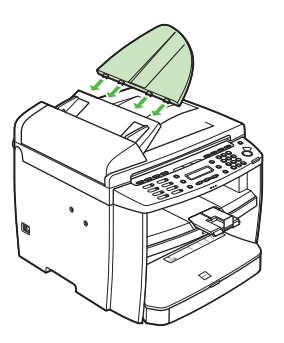

#### 🖉 XE

- •工場出荷時には、用紙サイズと種類はそれぞれ < A4 >、<フツウシ>にセットされています。そ れ以外の用紙をセットするときは、用紙のサイズと 種類を変更してください。詳細は、操作ガイド(基 本編)「第2章 原稿と用紙の取り扱い」「使用可能 な用紙」を参照してください。
- ・ 手差しトレイに用紙をセットする方法については、 操作ガイド(基本編)「第2章 原稿と用紙の取り扱い」 「用紙をセットする」を参照してください。
- ・はがきをセットする方法については、操作ガイド(基 本編)「第2章原稿と用紙の取り扱い」「用紙をセッ トする」を参照してください。
- ・出力された紙が下に落ちてしまう場合は、排紙トレ イの延長部を引き出し、排紙ストッパーを上げてく ださい。

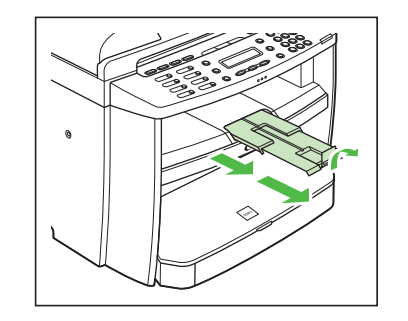

## 電話回線を接続する

ファクスを使用する場合は本製品を電話回線に接続する必要があります。

●付属の電話線コードを本体の裏側にある電話回線端子(A)に接続し、もう片方の端を壁側の電話回線コネク タに接続します。

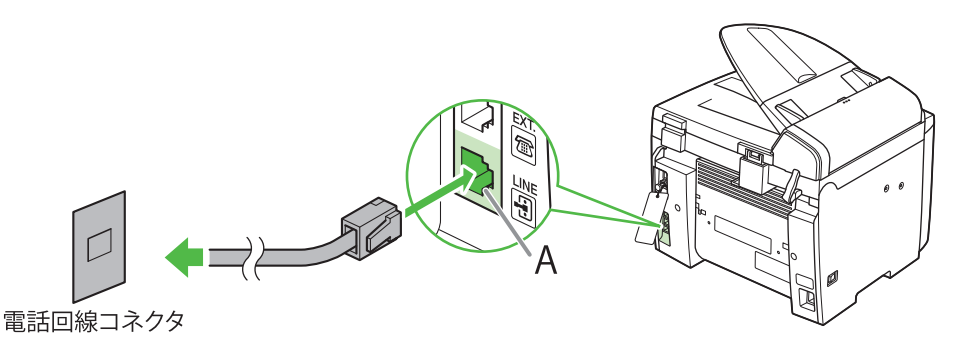

●市販の電話機や留守番電話機を接続する場合は、その電話機の電話線コードを本体の裏側にある外部機器端子
 (B)に接続します。

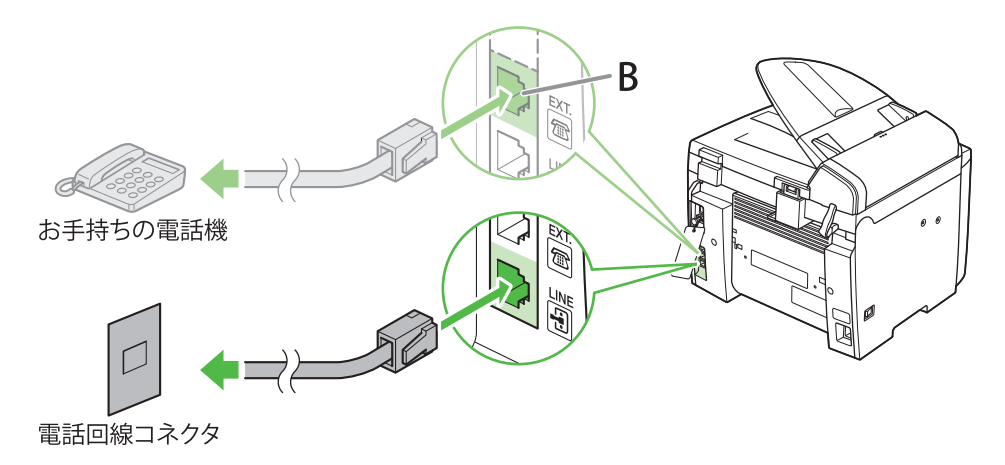

🖉 XE

- ・本製品に接続する電話機が、黒電話\*(600型、601型等)を含む、金属ベル内蔵電話機の場合は、呼び出し音が小さかったり、呼び出し音が鳴らない可能性があります。
- \*黒電話とは、以前に一般家庭で普及していた、旧式の黒い電話機の総称です。
- 本製品には電話回線の種別を自動的に判別する機能があります。この機能を有効にするには、電話線コードを接続して から、電源を入れてください。

## 電源コードを接続し、電源を入れる

本製品では、電源コードを接続すると電話回線の種別が自動的に判別されます。

1 付属の電源コードを本体の裏側にある電源ソケットに差し込みます。アース線をアース端子に接続したあと、電源コードのプラグを電源コンセントに差し込み、主電源スイッチ(A)を押して電源を入れます。

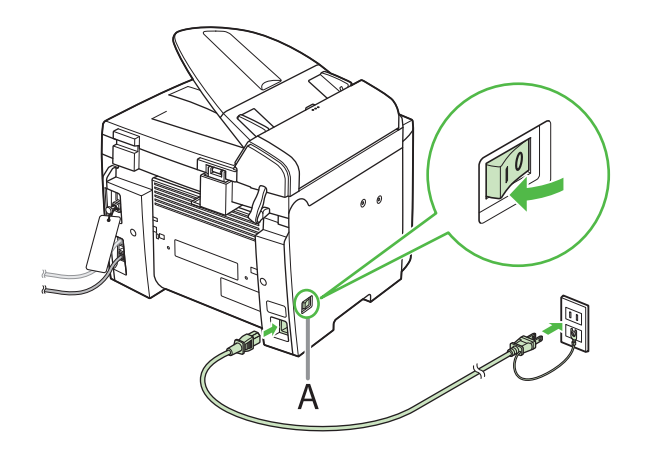

#### 1 注意

アース線を接続する場合は、必ず電源プラグを電源コンセントに接続する前に行ってください。また、アース線を取り外 す場合は、必ず電源プラグを電源コンセントから抜いて行ってください。

2 ディスプレイに待受画面が表示されます。

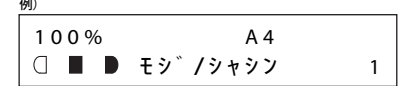

#### こんなときは ...

#### ●ディスプレイが消えたら

本製品はある一定時間何も操作をしないと、自動的に節電状態に移行します(スリープモード)。スリープモードになった 場合は、[節電]を押してスリープモードを解除して設定を続けてください。

- ●<カバーヲ シメテクダサイ/トナーカバー>と表示されたら: トナーカバーと操作パネル部がきちんと閉じているか確認してください。(→トナーカートリッジをセットする:P.5)
- ●<ヨウシヲ セット シナオシテ クダサイ/トナーヲ セット シナオシテ クダサイ>と表示されたら: 用紙が正しくセットされていて、トナーカートリッジが正しく取り付けられているか確認してください。(→トナーカート リッジをセットする:P.5 用紙カセットを組み立て、用紙をセットする:P.8)

#### 🖉 XE

A4 以外の用紙をセットするときは、用紙のサイズを変更してください。(→操作ガイド(基本編)「第2章 原稿と用紙の 取り扱い」)

## - 回線種別が正しく判別されない場合 -----

初期設定では、電話回線の種別は自動的に判別されるように設定されています。電話回線の種 別を自動的に判別する場合は、以下の設定をする必要はありません。自動的に判別されない場 合は、以下の手順に従い電話回線の種別を手動で設定してください。

#### 🖉 ×ŧ

- ・電話回線の種別を自動的に判別する場合は、電話線コードを接続してから、電源を入れてください。電源を先 に入れた場合、電話回線の種別が自動的に判別されません。
- ・構内交換機 (PBX)、ホームテレホン、ビジネスホンに接続している場合は、電話回線の種別が自動的に判別されないことがあります。
- 1 [初期設定/登録]を押します。
- **2** [◀━] または [+►] を押して<6 ファクスセッテイ>を選択し、[OK] を押します。
- **3** [◀━] または [+▶] を押して<2 キホントウロク>を選択し、[OK] を押します。
- **4** [◀━] または [+▶] を押して<4 カイセン シュルイ センタク>を選択し、[OK] を 押します。
- **5** [◄-] または [+>] を押して<シュドウ>を選択し、[OK] を押します。

6 [◄-] または [+ト] を押して電話回線の種類を選択し、[OK] を押します。 次の項目から選択できます。 <プッシュカイセン>:お使いの電話がトーン回線の場合に選択します。 <ダイヤルカイセン>:お使いの電話がパルス回線の場合に選択します。<ダイヤルカイセン>を選択した場合、 回線速度を< 20PPS >か< 10PPS >から選択します。工場出荷時の初期値は< 20PPS >に設定されています。

7 [ストップ/リセット]を押して、待受画面に戻ります。

## 日付/時刻を設定する

本製品を使用する前に必ず、現在の日付と時刻を登録してください。設定した日付と時刻は、時刻指定機能の基準時刻になります。

- キー について
- テンキー:数字を入力します。
- 【◄ー】または [+▶]:カーソルを動かします。
- [OK]:入力した内容を確定します。

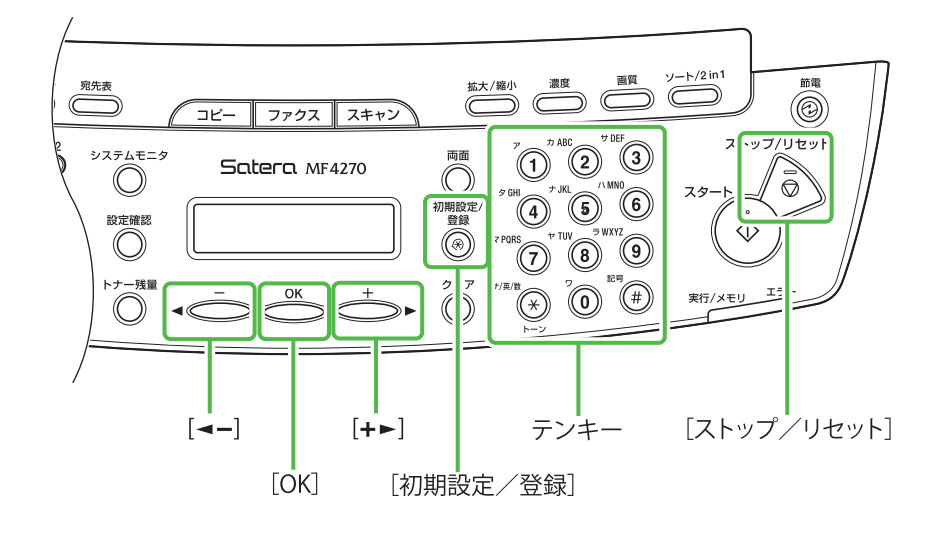

- 1 [初期設定/登録]を押します。
- 2 [◄-] または [+►] を押して<9 タイ マー セッテイ>を選択し、[OK] を押し ます。
- **3** [◄–] または [+►] を押して<1 ヒヅ ケ/ジコクセッテイ>を選択し、[OK] を 押します。
- 4 テンキーを使って日付(年/月/日)と時 刻(24時間表示)を入力し、[OK]を押し ます。

ヒツ゛ケ/シ゛コク セッテイ <u>1</u>0:50 '07 12/31

#### 🥭 XE

数字を間違えて入力した場合は、[+▶] または [◀–] で修正する数字ににカーソルを合わせて上書きして下 さい。 5 [ストップ/リセット]を押して、待受画 面に戻ります。

#### 🖉 XE

- ・日付の表示形式は、<2 ヒヅケ/ジコク タイプ>
   で以下の中から選択できます。
  - < YYYY MM/DD >
  - < MM/DD/YYYY >
  - < DD/MM YYYY >

こんなときは…

●ディスプレイが消えたら 本製品はある一定時間何も操作をしないと、自動的に 節電状態に移行します(スリープモード)。スリープモー ドになった場合は、[節電]を押してスリープモードを 解除して設定を続けてください。

# ファクス送信の設定

### 文字の入力方法

次のボタンを使用して本体に情報を入力します。

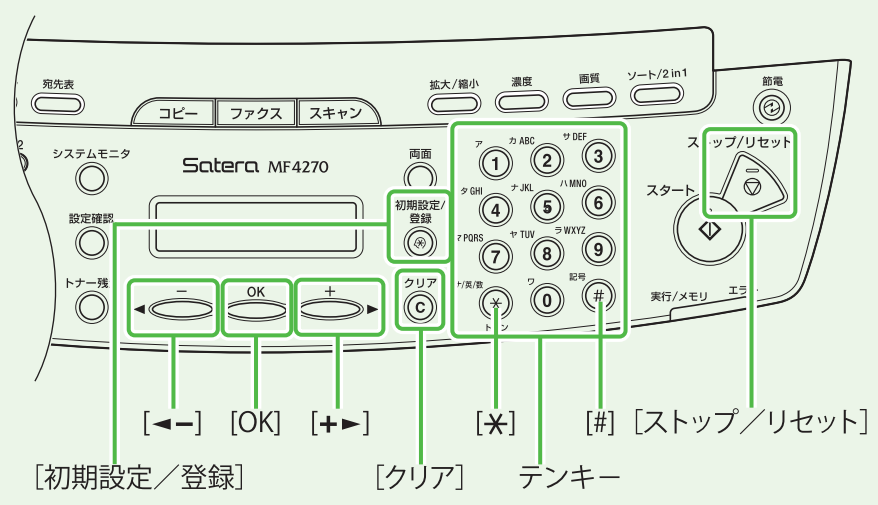

各入力モードで、以下の文字を入力できます。

| ۲          | (٦٢)                                                         | [A]                                             | [1] |
|------------|--------------------------------------------------------------|-------------------------------------------------|-----|
|            | アイウエオ                                                        |                                                 | 1   |
| 2          | カキクケコ                                                        | ABCabc                                          | 2   |
| 3          | サシスセソ                                                        | DEFdef                                          | 3   |
| 4          | タチツテト                                                        | GHlghi                                          | 4   |
| 5          | ナニヌネノ                                                        | JKLjkl                                          | 5   |
| 6          | ハヒフヘホ MNOmno                                                 |                                                 | 6   |
| $\bigcirc$ | マミムメモ                                                        | マミムメモ PQRSpqrs                                  |     |
| 8          | ヤユヨ TUVtuv                                                   |                                                 | 8   |
| 9          | ラリルレロ                                                        | WXYZwxyz                                        | 9   |
| 0          | ワヲン<br>アイウエオヤユヨツ                                             | 0                                               |     |
| (#)        | (スペース)<br><sup>*</sup> (濁音)<br><sup>°</sup> (半濁音)<br>。「」、・ - | (スペース)*<br>#!",;:^`_=<br>/ ´?\$@%&<br>+()[]{}<> | #   |

- 文字の入力は操作パネルのテン キーを使います。入力したい文字が 表示されるまでテンキーを繰り返 し押します。
- ●記号を入力するには、[#]を押し ます。
- ●入力モードを切り替えるには [\*] を押します。
  - [7]:カナモード
  - [A]:アルファベットモード
  - [1]:数字モード
- ●カーソルを動かすには、[◄-]または [+ト]を押します。
- ●カーソルの位置で文字を削除する には、[クリア]を押します。文字 をすべて削除するには、[クリア] を長押しします。

## 発信元の情報を登録する

ファクスを送信する前に必ず、送信した相手の記録紙に印字される発信元の情報(ファクス番号、発 信元略称(ユーザ略称)、現在の日付/時刻)を登録します。

#### - 文字入力ガイドライン-

登録した発信元の情報は、ファクスを送信したときに、発信元記録として相手先の記録紙にプリントされます。

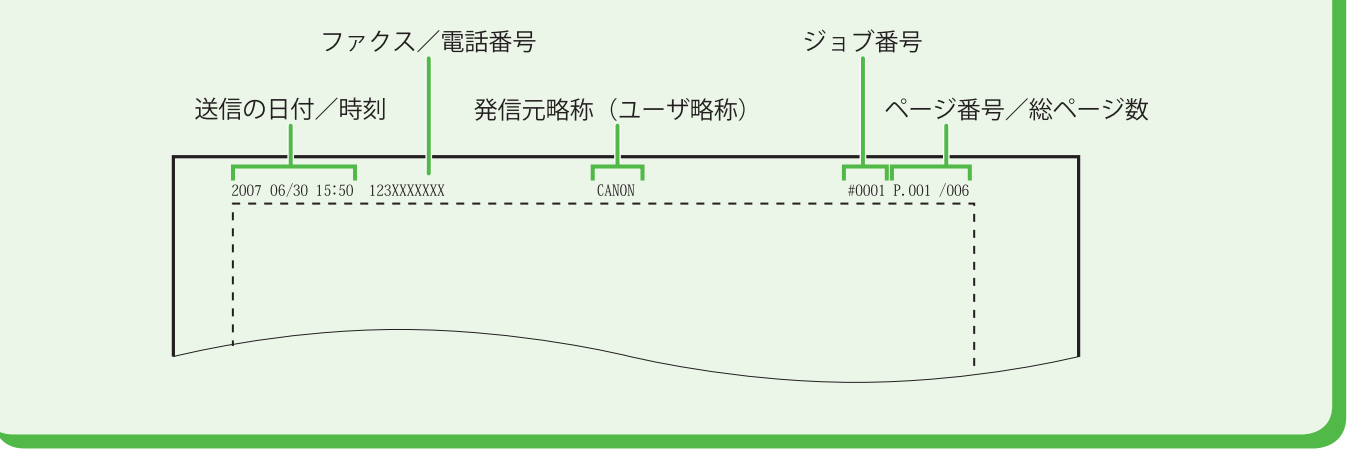

- ┃ [初期設定/登録]を押します。
- 2 [◄-] または [+ト] を押して<6 ファ クスセッテイ>を選択し、[OK]を押します。
- **3** [◄-] または [+ト] を押して<2 キホ ントウロク>を選択し、[OK] を押します。
- 4 [◄-] または [+ト] を押して<1 ユー ザ TEL バンゴウトウロク>を選択し、[OK] を押します。
- 5 送信した相手の記録紙に印字されるファクス番号(スペースを含め最大 20 桁)をテンキーを使って入力し、[OK]を押します。 (→文字の入力方法: P.14)

型 ユーサ゛TEL ハ゛ンコ゛ウトウロク 123XXXXXXX\_\_

🖉 75

- **6** [◀━] または [+►] を押して<2 キホ ントウロク>を選択し、[OK] を押します。
- 7 [◄-] または [+ト] を押して<2 ユー ザリャクショウ トウロク>を選択し、 [OK] を押します。
- 8 送信した相手の記録紙に印字される名前 (最大 32 文字)(名前、会社名、など)を、 テンキーを使って入力し、[OK]を押します。 (→文字の入力方法: P.14)

<sup>例)</sup> ユーサ゛リャクショウ トウロク [ア] キヤノ<u>ン</u>

**9** [ストップ/リセット] を押して、待受画 面に戻ります。

こんなときは…

#### ●ディスプレイが消えたら 本製品はある一定時間何も操作をしないと、自動的に 節電状態に移行します(スリープモード)。スリープモー ドになった場合は、[節電]を押してスリープモードを 解除して設定を続けてください。

# ファクス受信の設定

## 受信モードを選択する

ファクスや電話をどのように受信するかを受信モードで設定します。以下に従って、適切な受信モー ドを選択してください。(→受信モードについて:P.17)

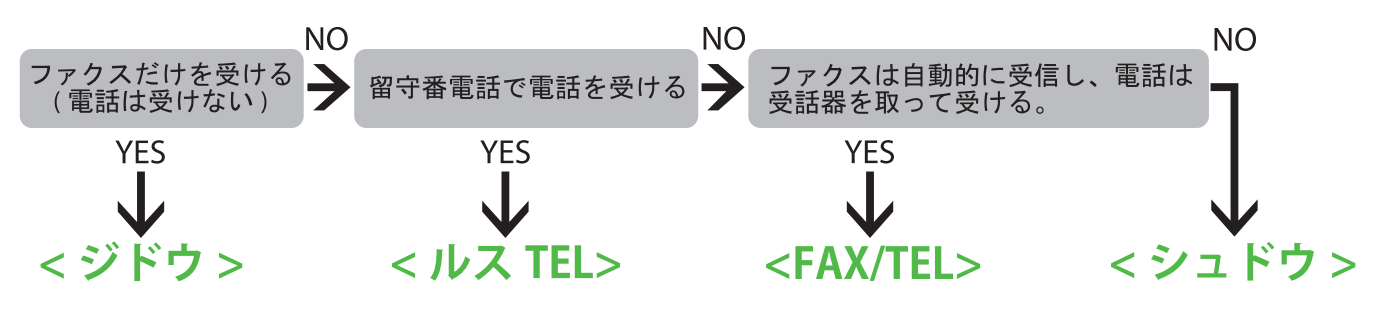

#### 🥭 XE

- ・リモート受信機能は、受信モードが<シュドウ>で外付け電話機が接続されている場合に便利です。外付け電話機の受 話器を取って2桁のリモート受信 ID(初期値:25)を入力することで、ファクスを受信できます。
- ・ <ルス TEL >の場合は、留守番電話機を本製品に接続してください。(→電話回線を接続する: P.10)
- ・ < FAX/TEL >または<シュドウ>の場合は、外付け電話機を本製品に接続してください。(→電話回線を接続する:P.10)
- 初期設定では、<1 ジュシンモード>が<ジドウ>に設定されています。本体に外付け電話機が接続されていて、ファクスや電話を受信すると、外付け電話機が鳴ります。外付け電話機が鳴っている間は電話に出ることができます。
   呼び出し音を鳴らさないようにするには、〔初期設定/登録〕→<6 ファクスセッテイ>→<4 ジュシン キノウセッテイ>→<2 チャクシン ヨビダシ>を<OFF>にしてください。

## 受信モードを設定する

- 1 [初期設定/登録]を押します。
- **2** [◄-] または [+ト] を押して<6 ファ クスセッテイ>を選択し、[OK]を押します。
- **3** [◄–] または [+►] を押して<1 ジュ シンモード>を選択し、[OK] を押します。
- **4** [◄━] または [+►] を押して受信モード を選択し、[OK] を押します。

**5** [ストップ/リセット]を押して、待受画 面に戻ります。

#### こんなときは…

●ディスプレイが消えたら 本製品はある一定時間何も操作をしないと、自動的に 節電状態に移行します(スリープモード)。スリープモー ドになった場合は、[節電]を押してスリープモードを 解除して設定を続けてください。

#### 受信モードについて くジドウン <ルス TEL > ファクスを自動で受信します。外付け電話機を接続しないで ファクスを自動で受信します。電話を留守番電話機で受信しま ファクス機能のみを使用する場合にこのモードを選択します。 す。 ファクス受信時 ●ファクス受信時 留守番電話機の呼び出 ファクスを自動で受信 します。 し音が鳴りファクスを 自動で受信します。 ● 電話受信時 ● 電話受信時 留守番電話機の呼び出 応答しません。 し音が鳴りメッセージ を録音します。 **<シュドウ>** < FAX/TEL >ファクスと電話すべての受信時に呼び出し音が鳴ります。ファ ファクスと電話を自動的に切り替えます。ファクスの場合は自 クスを手動で受信します。 動で受信し、電話の場合は外付け電話機から呼び出し音が鳴 ります。 ●ファクス受信時 ●ファクス受信時 外付け電話機が鳴りま ファクスを自動で受信 す。 します。 受話器を取るか [オン フック] キーを押し、 [スタート] キーを押 してファクス受信しま す。または、外付け電 話機の受話器を取り、 リモート受信機能を 使ってファクス受信し ます。 電話受信時 ●電話受信時 外付け電話機が鳴りま 外付け電話機が鳴りま す。電話に応答してく す。電話に応答してく ださい。 ださい。

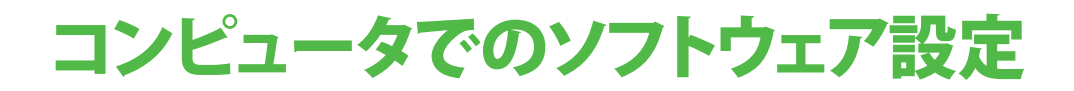

## コンピュータと本製品の接続方法の種類

コンピュータと本体を接続するにはネットワーク接続とUSB接続の2種類の接続があります。

#### ネットワーク接続(設定方法の詳細は、P.21を参照してください。)

ネットワークを経由しコンピュータからのプリント、ファクス、本体の設定ができます。

ネットワーク接続で使用できる機能の詳細については以下のガイドを参照してください。

| 文書のプリント | $\rightarrow$ | 操作ガイド |
|---------|---------------|-------|
| リモートロ   | $\rightarrow$ | 操作ガイド |

 $\rightarrow$ 

リモート UI PC ファクス 操作ガイド(総合編)5章「プリントとスキャン」 操作ガイド(総合編)7章「リモート UI」 操作ガイド(総合編)4章「送信と受信」

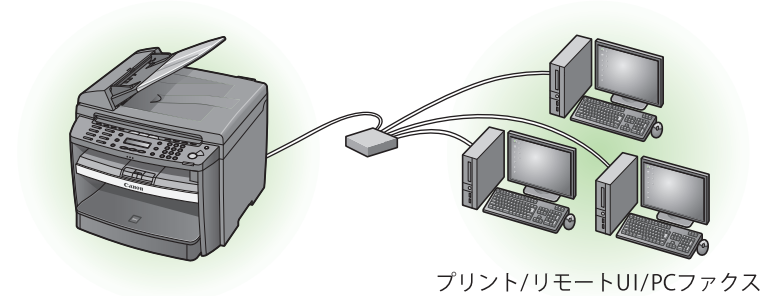

🖉 ×モ

ネットワーク接続でスキャン機能は利用できません。USB 接続の機能とネットワーク接続の機能は併用できます。

#### USB 接続(設定方法の詳細は、P.27 を参照してください。)

コンピュータからプリント、ファクス、コンピュータへの文書の取り込みができます。

USB 接続で使用できる機能の詳細については以下のガイドを参照してください。

| 文書のプリント | $\rightarrow$ | 操作ガイド | (総合編) | 5章「プリントとスキャン」 |
|---------|---------------|-------|-------|---------------|
| PC ファクス | $\rightarrow$ | 操作ガイド | (総合編) | 4 章「送信と受信」    |
| 文書のスキャン | $\rightarrow$ | 操作ガイド | (総合編) | 5章「プリントとスキャン」 |
|         |               |       |       |               |

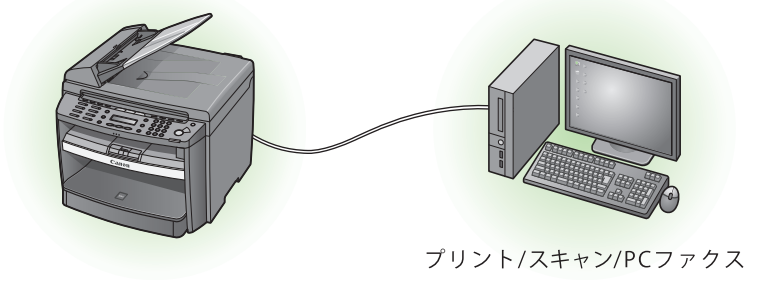

#### 🖉 XE

USB 接続の機能とネットワーク接続の機能は併用できます。

#### 動作環境

Microsoft Windows 2000 CPU:Intel® Pentium® 133MHz 以上 メモリ:128MB 以上

Microsoft Windows XP CPU:Intel® Pentium® II/Celeron® 300MHz 以上 メモリ:128MB 以上 Microsoft Windows Server 2003\* CPU:Intel® Pentium® II/Celeron® series133MHz 以上 メモリ:128MB 以上 \* ネットワーク接続のみ

#### Microsoft Windows Vista

CPU:Intel® Pentium® 800MHz 以上 メモリ:512MB 以上

## ユーザソフトウェア CD-ROM について

#### **MF ドライバとツールボックス**

🍏 CARPS2 ドライバ

キヤノン CARPS2 プリンタドライバにより アプリケーションから本製品にプリントで きるようになります。コンピュータの処理 能力を利用してプリントするデータを圧縮 することで高速データ処理できます。

#### 🍏 ファクスドライバ

ファクスドライバは概念的にプリンタドラ イバに似ています。ファクスドライバによ り、アプリケーションから「印刷」を選択 したり、Canon ファクスドライバをプリン タとして選択したり、出力先とオプション を設定したりできるようになります。ファ クスドライバによって、送信先のファクス 機でプリントしたり保存したりできるよう に、標準のファクスプロトコルに合わせて データが画像に変換されます。

- スキャナドライバ(USB 接続のみ有効) スキャナドライバにより、本製品をスキャ ナとして使用できるようになります。
- MF Toolbox (USB 接続のみ有効) MF Toolbox は、スキャナで読み込まれた 画像を、簡単にアプリケーションに取り込 んだり、電子メールに添付したり、ハード ディスクに保存したりできるプログラムで す。

#### 付属のアプリケーションについて

「読取革命 Lite」および「ファイル管理革命 Lite」をインストールする場合は、「USB 接続」 の「インストール手順」の手順 2 (→ P.27) で、[選 んでインストール]をクリックし、画面の指示 に従ってインストールします。

#### 📆 読取革命 Lite

書籍や新聞などの原稿を画像データとして 読み込み、編集可能なテキストデータに変 換するためのソフトウェアです。

#### 🥨 ファイル管理革命 Lite

スキャナで読み込んだ画像などを管理する ためのソフトウェアです。「読取革命 Lite」 を連携することで、より高度な OCR 機能 を利用できます。

#### Canon Cover Sheet Editor

Canon ファクスドライバで使用できるオ リジナルのファクスカバーシートのテンプ レートを作成することができます。詳細に ついては、Readme ファイルおよびオンラ インヘルプを参照してください。

#### MetSpot Device Installer

本製品をネットワーク操作用にセットアッ プすることができます。「NetSpot Device Installer」をインストールまたはアンイン ストールする場合は、「インストール手順 -USBで接続する場合」の手順2(→P.27)、 または「インストール手順-ネットワーク で接続する場合-ソフトウェアのインス トール手順」の手順2(→P.23)で、[付 属ソフトウェア]をクリックし、画面の 指示に従ってください。詳細については、 Readme ファイルおよびオンラインヘルプ を参照してください。

#### 🧭 ¥Ŧ

- 「Canon Cover Sheet Editor」をインストールまたは 「NetSpot Device Installer」を起動する場合は、ユー ザソフトウェア CD-ROM 内にある各フォルダより 行います。
  - Canon Cover Sheet Editor:タスクバーの [スター ト] → [マイコンピュータ] をクリックします。
  - Windows Vista のときは、タスクバーの[ス タート] → [コンピュータ] をクリックしま す。Windows 2000 のときは、デスクトップの [マイ コンピュータ] をダブルクリックします。 CD-ROM アイコンを開き、[FAX] フォルダ→ [CSE] フォルダをクリックして、[setup.exe] をダブルクリックします。
  - Netpot Device Installer: タスクバーの [スター ト] → [マイ コンピュータ] をクリックしま す。Windows Vista のときは、タスクバーの [ス タート] → [コンピュータ] をクリックしま す。Windows 2000 のときは、デスクトップの [マイ コンピュータ] をダブルクリックします。 CD-ROM アイコンを開き、[NetSpot\_Device\_Ins taller] フォルダ→ [Windows] フォルダをクリッ クして、[nsdi.exe] をダブルクリックします。
- 読取革命 Lite およびファイル管理革命 Lite は Windows XP 64-Bit Edition には対応していません。

#### FontGallery

TrueType フォント和文書体、かな書体、 欧文書体が収められています。

#### FontComposer

FontGallery の通常書体とかな書体を組み 合わせて使用するためのユーティリティソ フトウェアです。

#### 🧭 XE

- 「FontGallery」と「FontComposer」は、ユーザソフトウェア CD-ROM 内にある[FGALLERY]フォルダからインストールしてください。インストール方法は[FGALLERY]フォルダに収められている取扱説明書を参照してください。また、各アプリケーションについての注意事項等については Readmeファイルを参照してください。
- [FGALLERY] フォルダの開き方:タスクバーの [ス タート] → [マイ コンピュータ] をクリックしま す。Windows 2000 のときは、デスクトップの [マ イ コンピュータ] をダブルクリックします。CD-ROM アイコンを開き、[FGALLERY] フォルダをダ ブルクリックしてください。
- ・「FontGallery」と「FontComposer」は Windows Vista には対応していません。

#### マニュアル

#### 操作ガイド(総合編)

操作ガイド(総合編)では、各種操作、ネットワークとリモート UI、システム管理者設定、各種レポート/リスト、トラブル時の対処方法について説明しています。

#### スキャナドライバガイド スキャナドライバガイドでは、コンピュー タからの読み込み設定について説明してい ます。

## ネットワーク接続

#### ネットワークに接続する

カテゴリ 5 対応のツイストペアケーブルの一方を本製品後部の 10Base-T/100Base-TX ポートに接続します。

ケーブルのもう一方をネットワークルータまたはハブに接続します。

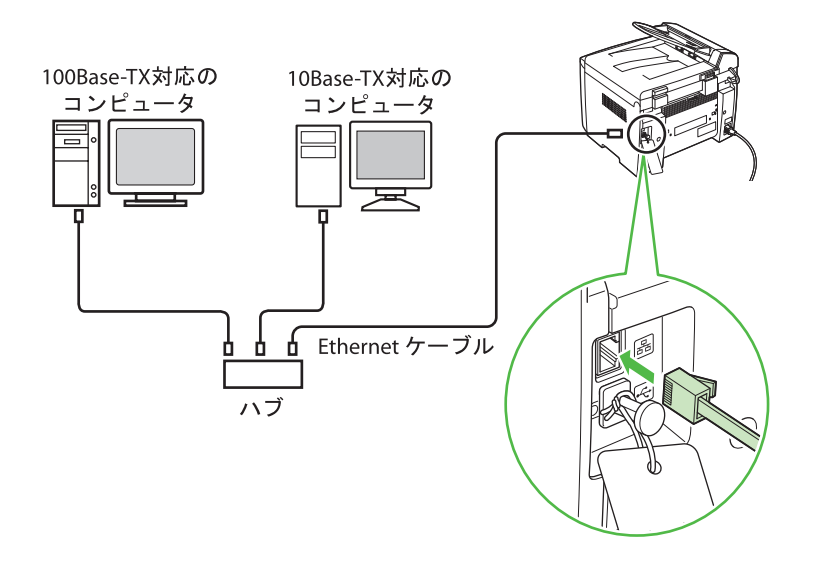

#### 🥭 XE

- ・本製品にネットワークケーブルは付属していません。
- ・本製品をローカルプリンタとして使用する場合は、USB ケーブルを使って直接コンピュータに接続してください。
   (→ USB 接続: P.27)

#### 自動設定

本製品は、DHCP を使用して IP アドレスを自動で取得できるように初期設定されています。ネットワークケーブルを接続し、電源を入れたあと、本製品が IP アドレスを取得するまで 30 秒待ってください。

#### ●IP アドレス設定確認

P.22 の手順に従って本体がネットワークに接続されたか確認してください。

🧭 ¥Ŧ

・ 各種設定操作はネットワーク管理者が行うことをおすすめします。

・ 次の手順を行う前に、本製品の電源が入っていることと、ネットワークに接続されていることを確認してください。

こんなときは ...

- ●ディスプレイが消えたら 本製品はある一定時間何も操作をしないと、自動的に 節電状態に移行します(スリープモード)。スリープモー ドになった場合は、[節電]を押してスリープモードを 解除して設定を続けてください。
- 1 [初期設定/登録]を押します。
- 2 [◄-] または [+ト] を押して<12 システム カンリ セッテイ>を選択し、 [OK] を押します。
- **3** [◄–] または [+►] を押して<2 ネットワーク セッテイ>を選択し、[OK] を押します。
- 4 [◄-] または [+ト] を押して<4 IPア ドレス カクニン>を選択し、[OK] を押 します。

- 5 [◄-] または [+ト] を押して<1 IP ア ドレス>または<2 サブネットマスク> または<3 ゲートウェイアドレス>を選 択し、[OK] を押します。 本製品がネットワークに正しく接続されている場合 は、IP アドレス、サブネットマスク、ゲートウェイ マスクが表示されます。 本製品がネットワークに正しく接続されていない場 合は、IP アドレス、サブネットマスク、ゲートウェ イマスクは表示されません。 ネットワークケーブルを接続してから 30 秒たっても IP アドレスを取得できない場合は、一度主電源を切っ てもう一度入れ直し90 秒待ってください。それでも IP アドレスが取得できない場合は、ネットワーク管 理者に相談してください。
- **6** [ストップ/リセット] を押して、待受画 面に戻ります。

これらが表示されない場合、本製品がネットワーク に接続されていないことを意味します。IP アドレス の設定を確認してください。

#### 手動設定

これは固定 IP アドレスの設定です。「自動設定」で IP アドレスを自動的に取得できていればこの設定は不要です。

この設定では、IP アドレス、サブネットマスク、デフォルトゲートウェイを手動で設定します。 [初期設定/登録] →<12 システム カンリ セッテイ>→<2 ネットワーク セッテイ> →<1 TCP/IP セッテイ>→<1 IP アドレス ジドウシュトク>→<0FF >→<2 IP ア ドレス>→IP アドレスを入力→<1 TCP/IP セッテイ>→<3 サブネット マスク>→サブ ネットマスクを入力→<1 TCP/IP セッテイ>→<4 ゲートウェイ アドレス>→ゲートウェ イアドレスを入力→ [ストップ/リセット] を押す→本体の電源を切る→本体の電源を入れる この設定の詳細については、操作ガイド(総合編)の第6章「ネットワーク」を参照してください。 設定完了後は「IP アドレス設定確認」を行ってください。

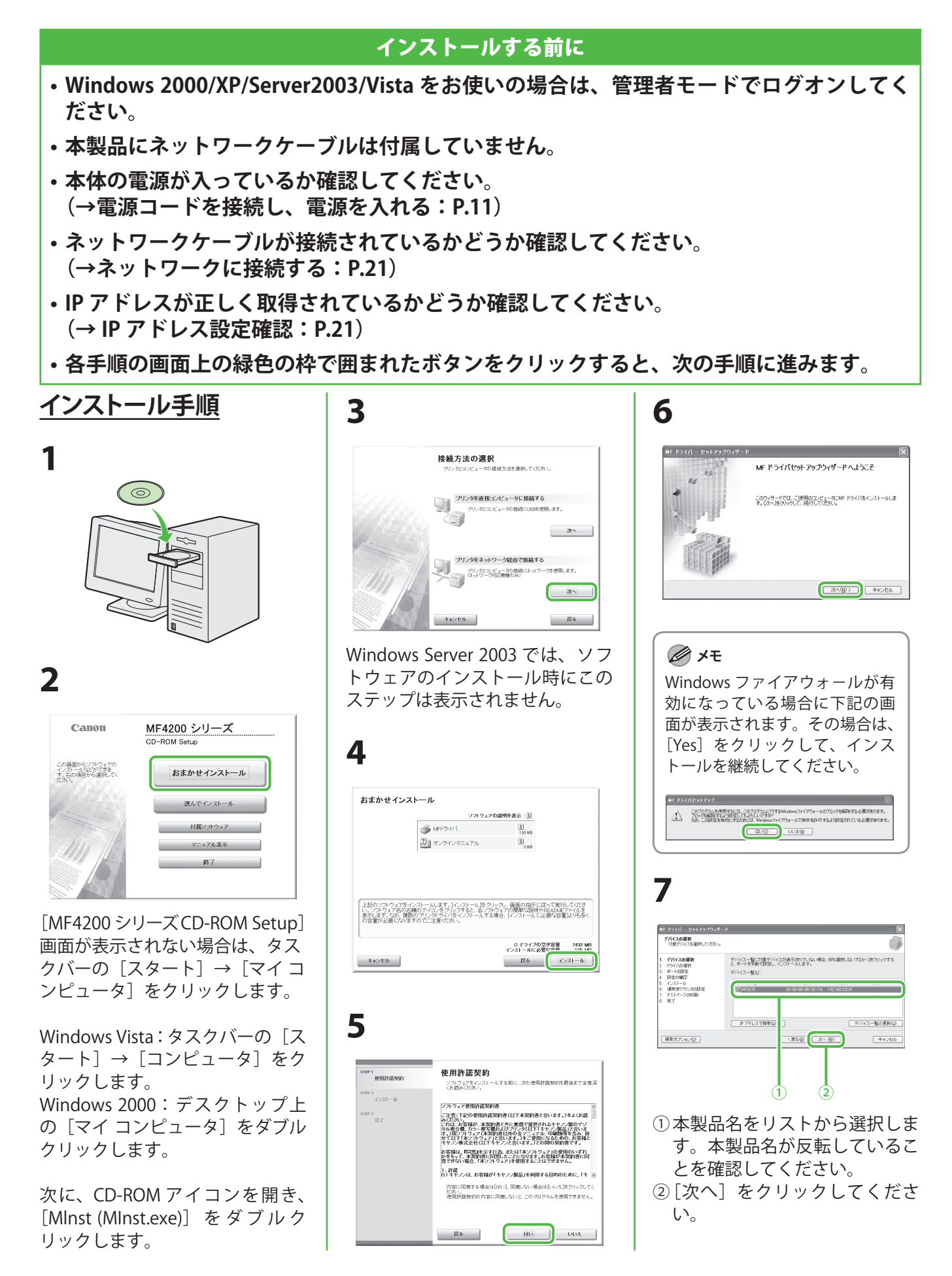

#### コンピュータでのソフトウェア設定

# 8 「アレンタ」と「ファクス(サポート機」を選択します。

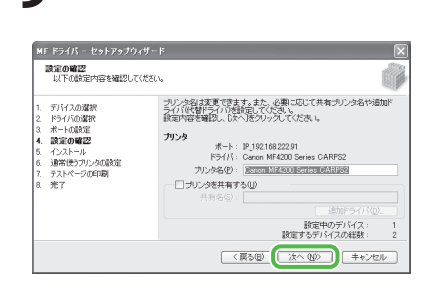

#### 🧷 ×モ

Windows 2000/XP/Server 2003/ Vista でプリンタを共有する場合 は、[プリンタを共有する]を選 択してください。[共有名] は任 意の共有名を入力することもで きます。必要であれば、共有プ リンタの名前を変更することが できます。他の OS にインストー ルするドライバを設定する場合 は、[ドライバの追加] をクリッ クし、代替ドライバをインストー ルします。クライアントのコン ピュータはネットワークを介し てそのドライバをインストール できます。

## 10

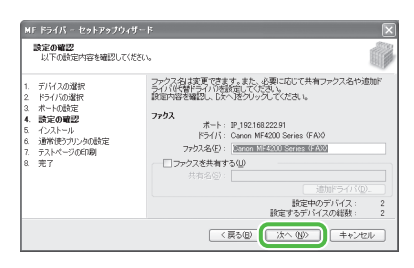

#### 11

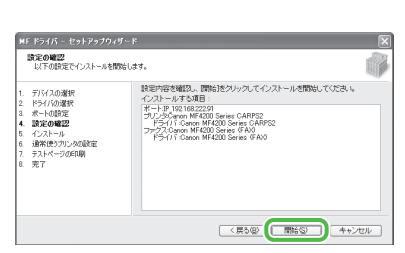

## 12

| MF ドライバー セットアップウィザード                                                                                |       |  |  |  |  |
|----------------------------------------------------------------------------------------------------|-------|--|--|--|--|
| インストール<br>選択したプログラム機能をインストールしています。                                                                  |       |  |  |  |  |
| 1. デバイスの道根<br>2. ドライバの道根<br>ネートの道定<br>4. 接定の確認<br>5. インストーター<br>5. インストーター<br>7. テントページの印刷<br>8. 売了 |       |  |  |  |  |
|                                                                                                    | キャンセル |  |  |  |  |

## 13

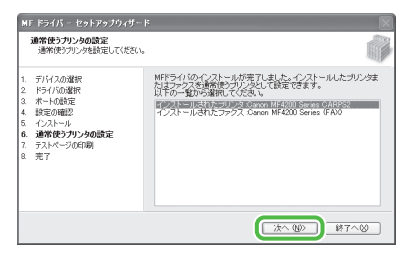

## 14

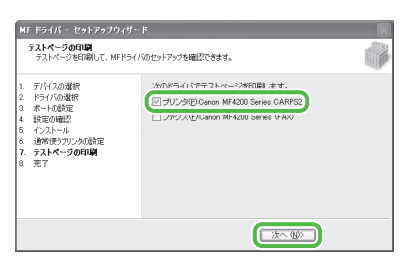

プリンタテストページが出力され ます。

#### 🥢 ×モ

[ファクス:Canon MF4200 Series (FAX)]を選択すると、[Fax Sending Settings] 画面が表示されます。 名前、電話番号などの必要な情 報を入力しテストページを送信 してください。この操作を中止 する場合は画面上の[キャンセ ル]をクリックしてください。

## 15

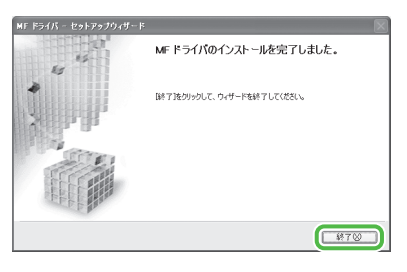

## 16

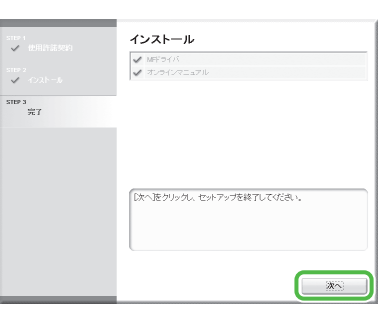

## 17

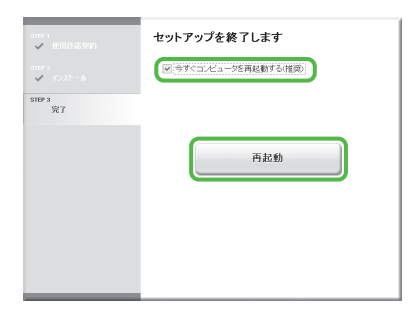

18

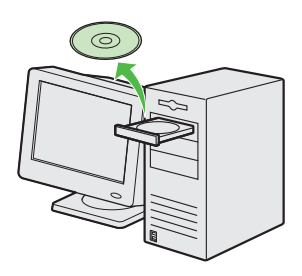

インストールが完了しました。

#### 🥢 XE

ネットワーク接続で本製品を使 用したいコンピュータが複数あ る場合は、それぞれのコンピュー タに手順1からの手順を行って ください。

#### インストールの確認をする

ドライバが正しくインストールされているか、また本製品が通常使うプリンタとして設定されている かを確認します。

#### 🧷 ×モ

アプリケーションから [印刷] 画面を開いたときに、本製品が選択されていれば、本製品が通常使うプリンタとして設定 されています。

【 [プリンタと FAX]、Windows 2000 の場合は [プリンタ] フォルダを開きます。 Windows XP/Server2003 ではタスクバーの [スタート] から、[プリンタと FAX] をクリックします。 Windows Vista ではタスクバーの [スタート] から、[コントロールパネル] → [ハードウェアとサウンド] → [プリンタ] をクリックします。 Windows 2000 の場合は [スタート] から、[設定] → [プリンタ] をクリックします。

[Canon MF4200 Series (FAX)] と [Canon MF4200 Series CARPS2] のアイコンが表示されているか確認します。

#### 2 通常使うプリンタに設定します。

本製品のプリンタのアイコンをクリックします。[ファイル]メニューから、[通常使うプリンタに設定]をクリックします。

## USB 接続

#### インストールする前に

- ソフトウェアをインストールする前に、USB ケーブルを接続しないでください。ソフトウェアをインストールする前に USB ケーブルを接続すると、「新しいハードウェアの検出ウィザード」画面が表示されます。この場合は、「キャンセル」をクリックして USB ケーブルを外してください。
- Windows 2000/XP/Server2003/Vista をお使いの場合は、管理者モードでログオンしてく ださい。
- ・USB ケーブルを接続する前に、本製品の電源が入っていることを確認してください。
- 各手順の画面上の緑色の枠で囲まれたボタンをクリックすると、次の手順に進みます。

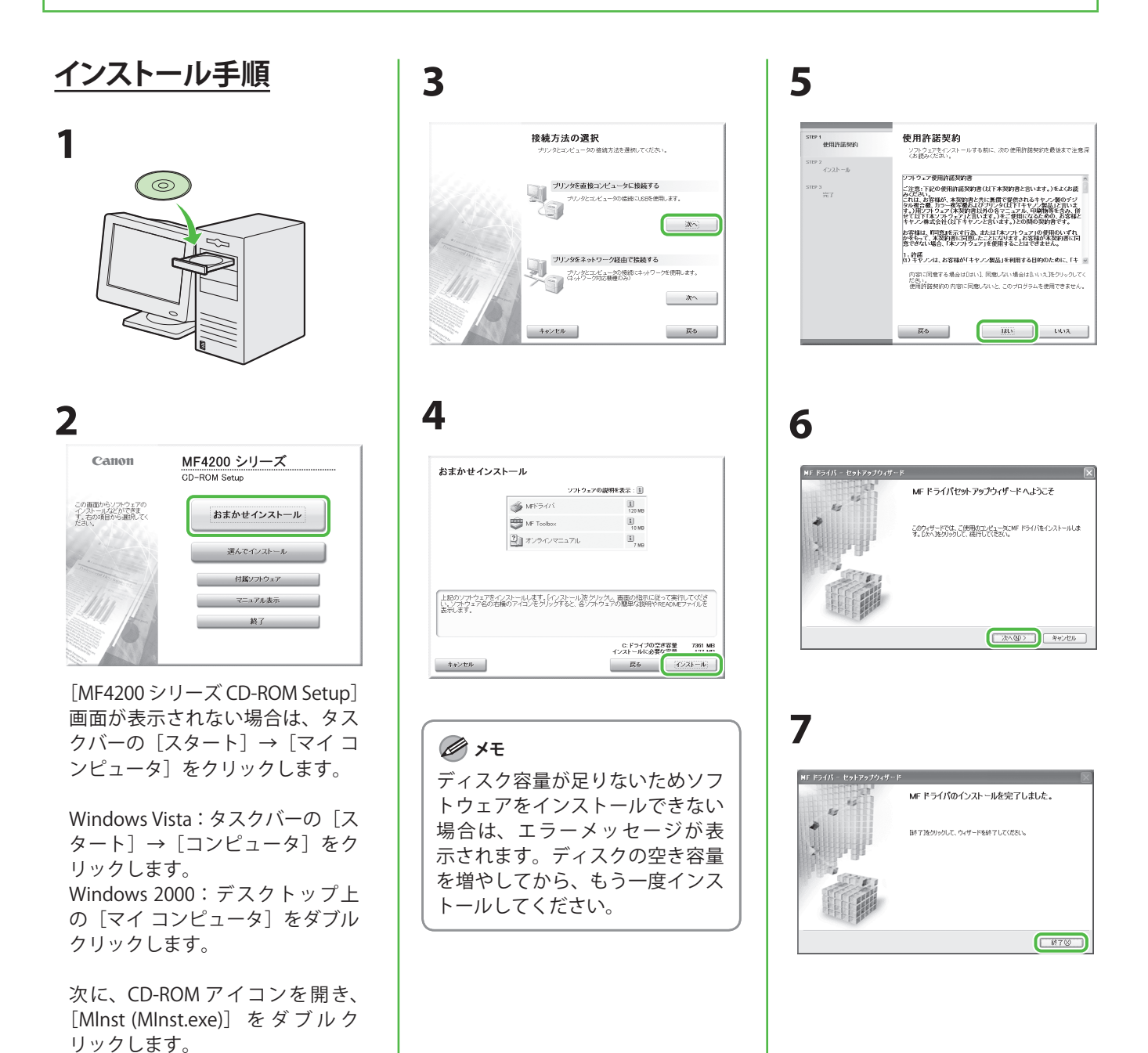

#### コンピュータでのソフトウェア設定

| _            |
|--------------|
| 0            |
| <b>X</b>     |
| $\mathbf{U}$ |

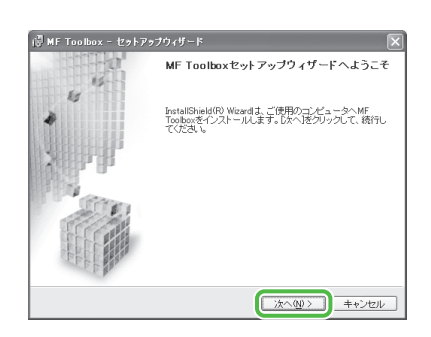

## 9

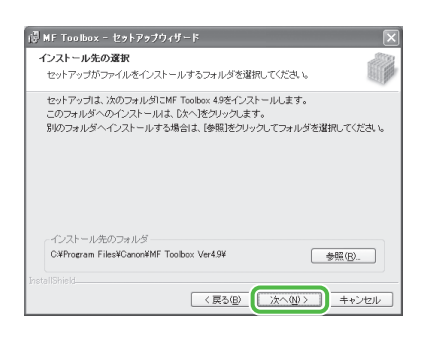

## 10

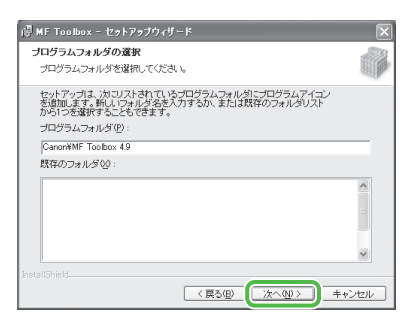

## 11

| 谭 MF Toolbox - セットアップウィザード                                                                                   | ×     |
|----------------------------------------------------------------------------------------------------|-------|
| インストールの開始                                                                                                    |       |
| インストールを開始する準備ができました。                                                                                         |       |
| 開始活きクリックして、インストールを開始してください。<br>インストールの設定を参照したり変更したりする場合は、戻る)をクリックしてください<br>ウィザードを終了する場合は、「キャンセル」をクリックしてください。 | 0     |
|                                                                                                    |       |
|                                                                                                    |       |
|                                                                                                    |       |
|                                                                                                    |       |
|                                                                                                    |       |
| InstallShield                                                                                                | itzik |

## 12

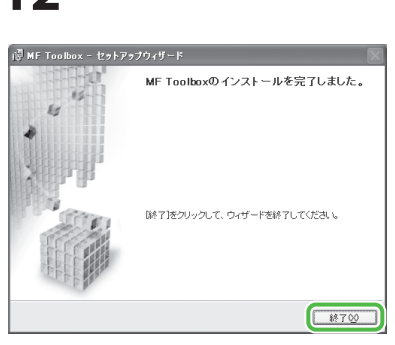

# 13

| smai         | インストール                     |
|--------------|----------------------------|
| 3187.2<br>   | ME Toolbox                 |
| ster s<br>完了 |                            |
|              | (次へ)をクリックム せっトアップを持てしてびまい。 |
|              |                            |

14

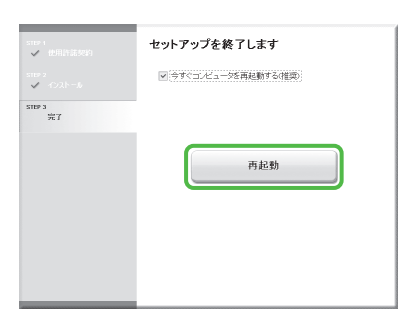

[今すぐコンピュータを再起動す る(推奨)]をチェックしたあと、 [再起動] ボタンをクリックして 再起動してください。

## 15

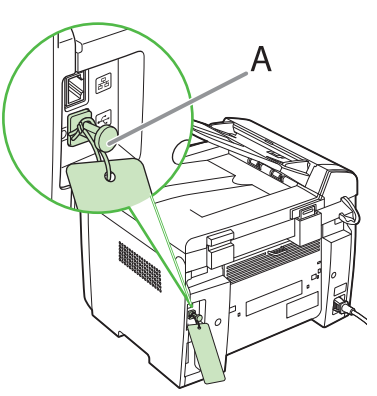

本体後部の USB キャップ(A)を 取り外します。

#### 16

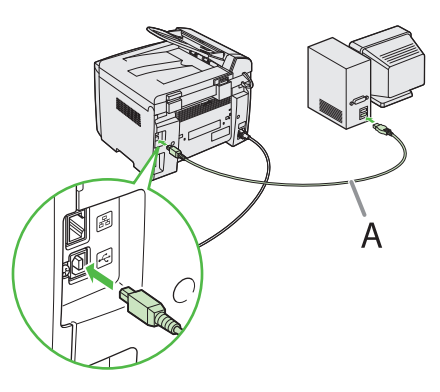

再起動した後、USB ケーブル(A) を、本製品とお使いのコンピュー タに接続します。

#### 🧭 ¥Ŧ

お使いの OS によっては新しい ハードウェアが検出された事を知 らせるダイアログボックスが表示 されることがあります。画面の指 示に従ってインストールを完了さ せてください。

## 17

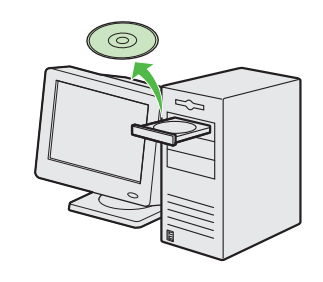

インストールが完了しました。

#### インストールの確認をする

ドライバが正しくインストールされているか、また本製品が通常使うプリンタとして設定されている かを確認します。

#### 🥭 XE

アプリケーションから[印刷]画面を開いたときに、本製品が選択されていれば、本製品が通常使うプリンタとして設定 されています。

【 [プリンタと FAX]、Windows 2000 の場合は [プリンタ] フォルダを開きます。 Windows XP/Server2003 ではタスクバーの [スタート] から、[プリンタと FAX] をクリックします。 Windows Vista ではタスクバーの [スタート] から、[コントロールパネル] → [ハードウェアとサウンド] → [プリンタ] をクリックします。 Windows 2000 の場合は [スタート] から、[設定] → [プリンタ] をクリックします。

[Canon MF4200 Series (FAX)] と [Canon MF4200 Series CARPS2] のアイコンが表示されているか確認します。

#### 2 通常使うプリンタに設定します。

本製品のプリンタのアイコンをクリックします。[ファイル]メニューから、[通常使うプリンタに設定]をクリックします。

3 [スキャナとカメラ] フォルダ、Windows 2000 の場合は [スキャナとカメラのプロパティ] 画面 を開きます。 Windows XP/Server2003 ではタスクバーの [スタート] から、[コントロールパネル] → [プリンタとその他のハードウェ ア] → [スキャナとカメラ] をクリックします。 Windows Vista ではタスクバーの [スタート] から、[コントロールパネル] → [ハードウェアとサウンド] → [スキャ ナとカメラ] をクリックします。 Windows 2000 の場合は [スタート] から、[設定] → [コントロールパネル] をクリックして、[スキャナとカメラ] の アイコンをダブルクリックします。

[WIA CANON MF4200 Series]のアイコンが表示されているか確認します。

**4** デスクトップに [Canon MF Toolbox 4.9] のアイコンがあるか確認します。 アイコンが表示されていれば、MFToolbox 4.9 はインストールされています。

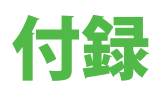

## アンインストール手順

MF ドライバを削除する前に、次のことを確認してください。 ●ユーザソフトウェア CD-ROM があること(再インストールする場合) ●コンピュータ上で実行中のアプリケーションがないこと

#### 🥭 XE

- ・Windows 2000/XP/Server2003/Vista をお使いの場合は、管理者モードでログオンしてください。
- ・ソフトウェアを削除するときは、まず MF Toolbox を削除し、次に MF ドライバを削除してください。
- ・ [おまかせインストール] からインストールしたマニュアルを手動で削除する場合は、[MF4200 シリーズ CD-ROM Setup] 画面の [付属ソフトウェア] を選択し、マニュアルインストーラの [アンインストール] ボタンをクリックします。

#### <u>MF Toolbox を削除する</u> (USB 接続のみ)

- **1** タスクバーの [スタート] から、[(すべての) プログラム] → [Canon] → [MF Toolbox 4.9] → [Toolbox アンインストール] をク リックします。
- 2 画面上の指示に従って操作します。 プログラムの修復または削除を選択する画面が表示 されたら、[削除]をチェックし、[次へ]をクリッ クします。アプリケーションなどを削除してよいか を確認するメッセージが表示されたら、[削除]をク リックします。
- 3 [終了] をクリックします。

#### MF ドライバを削除する

**1** タスクバーの [スタート] から、[(すべて の) プログラム] → [Canon] → [MF4200 Series] → [ドライバアンインストール] をクリックします。[MF ドライバアンイン ストーラ] 画面が表示されます。

#### 2 [削除] をクリックします

| MF ドライバをコンピュータがら削除します。<br>MF4200 Series |  |
|-----------------------------------------|--|
| 前除1をクリックして実行してください。                     |  |
|                                         |  |
|                                         |  |
|                                         |  |

**3** [はい] をクリックします。 アンインストールが自動で実行され、次の画面が表示されます。

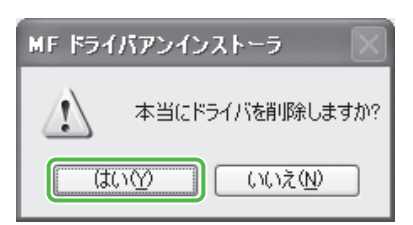

#### 4 [終了] をクリックします

| 15<br>15 | MF ドライバのアンインストールを完了しました。      |
|----------|-------------------------------|
|          | B# 71をかったして、ウィザードを終 7 してくだえい。 |
|          | <br>₩7⊗                       |

必要に応じてコンピュータを再起動してください。

## オンラインヘルプの使い方

付属の CD-ROM には、取扱説明書に記載されていないプログラム(ドライバソフトウェアやアプリケー ションソフトウェア)が含まれています。これらのプログラムを使用するには、以下に説明するオン ラインヘルプまたは状況依存ヘルプを参照してください。

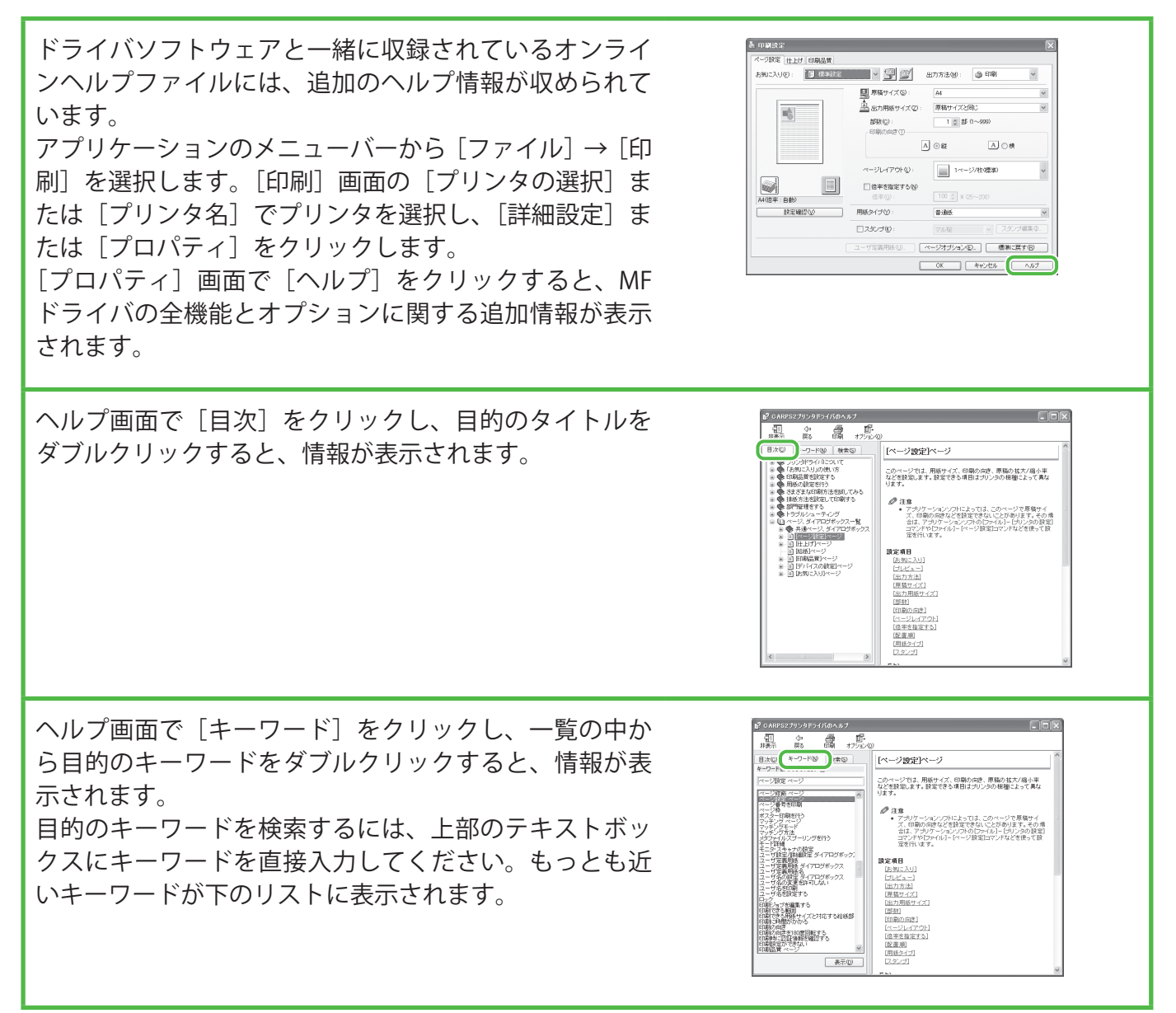

## お問い合わせ窓口について

本製品に操作上問題が発生したときは、操作ガイド(基本編)、操作ガイド(総合編)、スキャナドライバガイドの「困ったときには」を参照してください。問題が解決しない場合や点検が必要と考えられる場合には、お近くのキヤノン販売店またはキヤノンお客様相談センター(巻末参照)にご連絡ください。

#### 商標について

Canon、Canon ロゴ、Satera、および NetSpot はキヤノン株式会社の商標です。 Microsoft、Windows、Windows Server、Windows Vista は、米国 Microsoft Corporation の米国および その他の国における登録商標または商標です。

その他、本書中の社名や商品名は、各社の登録商標または商標です。

#### 著作権について

Copyright © 2007 Canon Inc. All rights reserved.

キヤノン株式会社の事前の書面による承諾を得ることなしに、いかなる形式または手段(電子的、機械的、磁気的、光学的、化学的、手動、またはその他の形式/手段を含む)をもっても、本書の全部 または一部を、複製、転用、複写、検索システムへの記録、任意の言語やコンピュータ言語への変換 などをすることはできません。

#### 免責事項

本書の内容は予告なく変更することがありますのでご了承ください。

キヤノン株式会社は、ここに定める場合を除き、市場性、商品性、特定使用目的の適合性、または特許権の非侵害性に対する保証を含め、明示的または暗示的にかかわらず本書に関していかなる種類の保証を負うものではありません。キヤノン株式会社は、直接的、間接的、または結果的に生じたいかなる自然の損害、あるいは本書をご利用になったことにより生じたいかなる損害または費用についても、責任を負うものではありません。

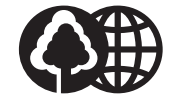

消耗品のご注文先

本書は本文に再生紙を 使用しています。 本書は揮発性有機化合物(VOC) ゼロのインキを使用しています。

| 販 売 先 |    |      |       |  |
|-------|----|------|-------|--|
| 電話番号  |    |      |       |  |
| 担当部門  |    |      |       |  |
| 担当者   |    |      |       |  |
|       | サー | ビス担当 | 者 連絡分 |  |
| 販 売 店 |    |      |       |  |
| 電話番号  |    |      |       |  |
| 担当部門  |    |      |       |  |
| 担当者   |    |      |       |  |

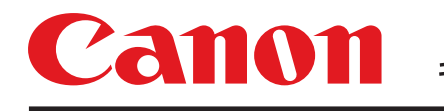

キヤノン株式会社・キヤノンマーケティングジャパン株式会社

お客様相談センター ( 全 国 共 通 番 号 )

# 050-555-90024

 [受付時間] 〈平日〉9:00~20:00 〈土日祝祭日〉10:00~17:00 (1/1~3は休ませていただきます)
 ※上記番号をご利用いただけない方は 043-211-9627 をご利用ください。
 ※IP電話をご利用の場合、プロバイダーのサービスによってつながらない場合があります。
 ※受付時間は予告なく変更する場合があります。あらかじめご了承ください。

キヤノンマーケティングジャパン株式会社

#### 〒108-8011 東京都港区港南2-16-6

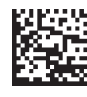